# 华谱系统字辈功能使用说明书

# (2024年11月)

http://huapu.bigke.org/

### ©2016-2024 合肥工业大学大知识研究院 bigke2016@gmail.com

字辈,又称辈分字,是中国传统宗族文化中的一种命名习惯,用以体现家族成员 之间的血缘关系和长幼秩序。字辈不仅仅是命名的一部分,它还承载着家族的历 史、文化和价值观,是中华民族传统文化的重要组成部分。为方便用户在华谱系 统(www.zhonghuapu.com)上使用字辈,本手册对该功能的使用进行说明,包括 字辈创建、修改和应用三个方面。

### 1、家谱字辈创建

1) 如图1,进入华谱系统首页界面,点击顶部导航栏中的【家谱建设】:

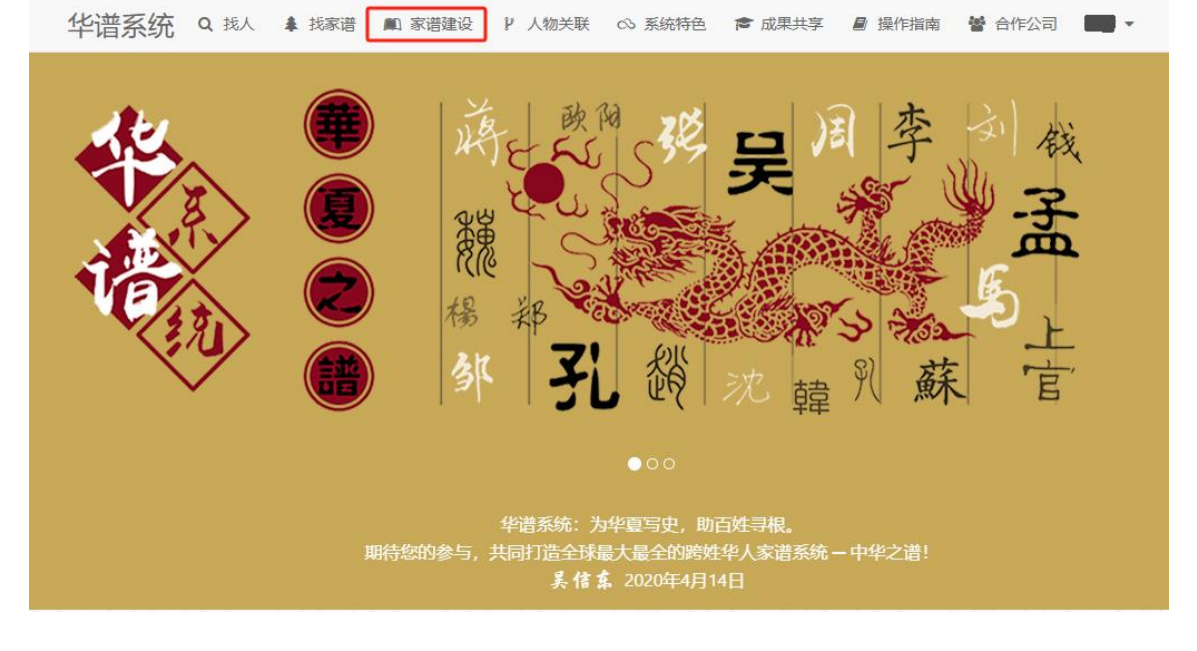

图 1. 华谱系统首页

2) 如图2,进入家谱建设页面,点击【创建新家谱】:

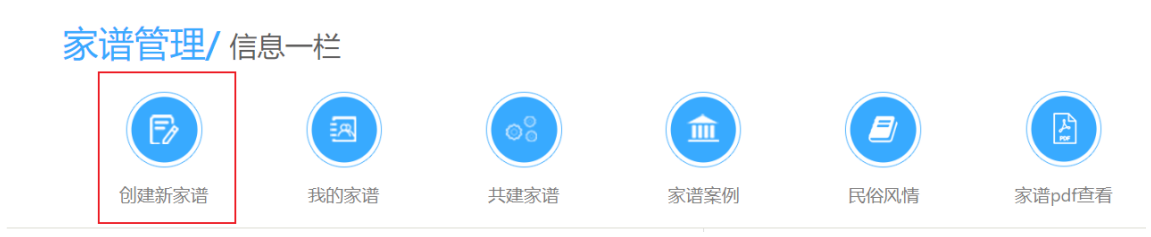

图 2. 家谱建设模块

3) 如图3,进入创建新家谱页面,在创建家谱过程中可直接创建字辈表:

| 1<br>创建家谱 | 2                                                                                                    | 3<br>修改登记表                 | 4<br>邀请亲友 |            |  |
|-----------|----------------------------------------------------------------------------------------------------|----------------------------|-----------|------------|--|
| 家谱名称      | 请输入家谱完整名称,女                                                                                            | D: "吴氏家谱"                  |           | *必填<br>*心埴 |  |
| 家谱字辈表     | 请输入字辈表,如:"东                                                                                            | ☆<br>文揚国,光宗耀祖";某代缺少字辈可用?表示 |           |            |  |
| 家谱类型      | <ul> <li>共建家谱<br/>需邀请东友共同修谱,取得修</li> <li>私有家谱<br/>仅上传个人私有家谱,他人无</li> <li>公开家谱<br/>系统所有用户均可见</li> </ul> | 遵纹策后可见<br>访问权限             |           |            |  |
| 家谱简介      | 请输入家谱简介,如:"咳                                                                                           | 7徽安庆吴氏家谱"                  |           |            |  |

图 3. 家谱创建页面

# 2、字辈修改

 若在创建家谱时没有录入字辈表,也可以在创建家谱后进入家谱修改字辈。 如图4,从华谱系统首页进入家谱建设页面后,点击左侧导航栏中的【我的家 谱】按钮:

|                | 家谱管理/信息一                           | 栏                |                 |                  |        |         |             |  |
|----------------|------------------------------------|------------------|-----------------|------------------|--------|---------|-------------|--|
|                | Ð                                  |                  | 08              |                  |        |         | <b>(=</b> ) |  |
| 的家谱            | 创建新家谱                              | 我的家谱             | 共建家谱            | 家谱案例             | 民俗风情   | 家谱pdf直看 | 我的所有录入25132 |  |
| eise语<br>Fise谱 | ▲ 系统公告                             |                  |                 | > ■ 操作           | 见频/手册  |         |             |  |
| 案例             | ② 2020-12-08<br>系统新功能上线啦!共建家语的详情页面 | 新增"未连接主树人物"按钮,点击 | 后可查询、修改当前家谱中的孤立 | 系统操作手册<br>节点信息,著 | 功能使用说明 |         |             |  |

图 4. 家谱建设模块

## 2) 如图5, 进入到我的家谱界面后, 找到对应的家谱, 点击【字辈管理】按钮:

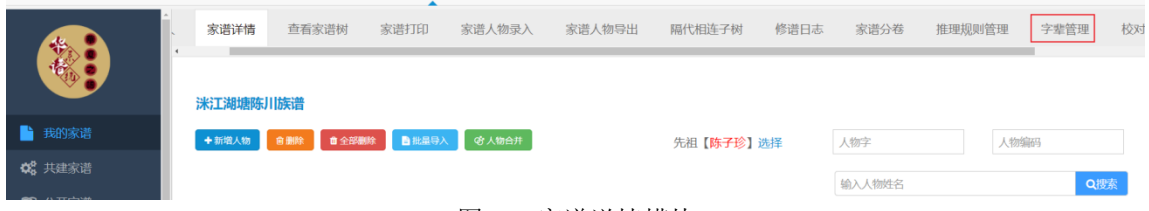

### 图 5. 家谱详情模块

3)如图6,进入到字辈管理界面后,可以点击【修改字辈表】修改每一代的字辈:

| 洣江湖塘陈川族谱          |             |            | 家谱字辈管理▼             |    |                |     |            |  |  |  |  |
|-------------------|-------------|------------|---------------------|----|----------------|-----|------------|--|--|--|--|
| ▲ 系统导出字辈表 ④ 更新字辈表 |             |            | ■为家谱所有人赋字辈 Q 查看字辈表相 |    | <sup>1家谱</sup> | 选择  | <b>封</b> 译 |  |  |  |  |
| 符号?               | 符号?表示无字辈信息。 |            |                     |    |                |     |            |  |  |  |  |
|                   | 代数          | 有字辈人数/当代人数 | 字辈                  | व् | 丁能的字辈          | 字辈表 | 字辈管理操作     |  |  |  |  |
|                   | 1           | 1/1        | 启(1)                | 3  | Z(1)           | 启   | ▲ 修改字辈表    |  |  |  |  |
|                   | 2           | 1/1        | 绵(1)                | 这  | Ζ(1)           | 绵   | ▲ 修改字聖表    |  |  |  |  |
|                   | 3           | 1/1        | 延(1)                | 킗  | 長(1)           | 延   | ▲修改字聖表     |  |  |  |  |
|                   | 4           | 1/1        | 绪(1)                | ßé | ð(1)           | 绪   | ▲ 修改字聖表    |  |  |  |  |
|                   | 5           | 1/1        | 灵(1)                | 崇  | €(1)           | 灵   | ▲ 修改字聖表    |  |  |  |  |
|                   | 6           | 1/1        | 湖(1)                | Ξ  | ធិ(1)          | 湖   | ▲ 修改字辈表    |  |  |  |  |
|                   | 7           | 1/1        | 应(1)                | Л  | (1)            | 应   | ▲ 修改字辈表    |  |  |  |  |
|                   | 图 6. 字辈管理模块 |            |                     |    |                |     |            |  |  |  |  |

## 3、字辈应用

在上述步骤设置完毕字辈后,可以在以下三个场景中使用字辈。

1、找家谱

1) 如图7, 进入华谱系统首页界面, 点击顶部导航栏中的【找家谱】:

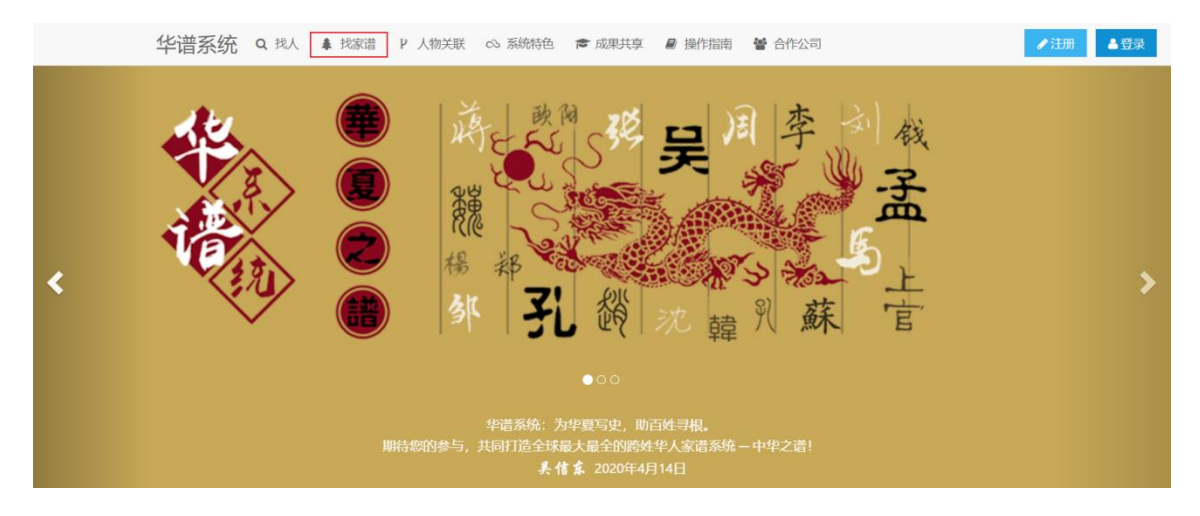

图 7. 华谱系统首页

2)如图8,进入找家谱界面后,在搜索栏中输入字辈或字辈表,点击【搜索】查 询家谱:

| 当前家谱总数/1977          | 请输入家谱名称进行查询    | 请输入字辈进行查询 | Q搜索 |
|----------------------|----------------|-----------|-----|
| 最新公开家谱列表 [点击名称直看家谱树] | 家谱名称[点击人物节点展开] |           |     |

图 8. 找家谱模块

3) 如图8, 也可以通过家谱名称搜索家谱来查看其他家谱的字辈表:

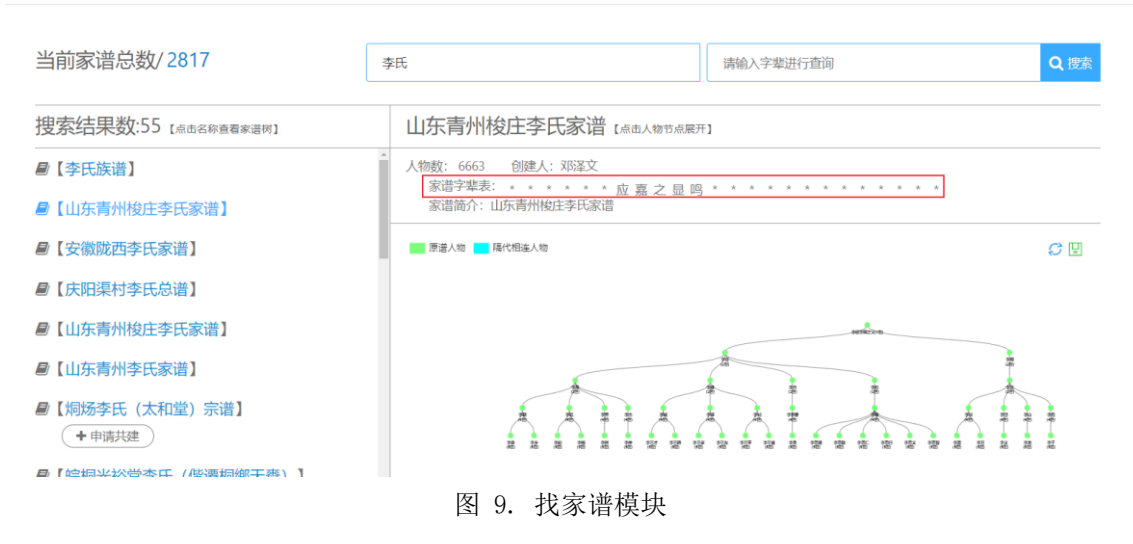

## 2、查看字辈表相似的家谱

如图10,点击华谱系统首页的【家谱建设】,选择左侧导航栏中的【我的家 谱】,进入到我的家谱界面后,找到想查看的家谱,点击【字辈管理】进入字辈 管理,然后点击【查看字辈表相似的家谱】按钮可以查看与这个家谱字辈表相似 的家谱与字辈表:

| 谱内找人 | 、家诸 | 皆详情          | 查看家谱树                       | 家谱打印                        | 家谱人                                 | 物录入            | 家谱人物导出     | 隔代相 | 相连子树      | 修谱日志           | 家谱分卷                    | 推理规则管理 | 里 | 字辈管理 |
|------|-----|--------------|-----------------------------|-----------------------------|-------------------------------------|----------------|------------|-----|-----------|----------------|-------------------------|--------|---|------|
| 测试   | 就   | ● 更新<br>辈信息, | <sup>建表</sup> 自为新<br>创建家谱时的 | 家谱字辈曾<br>新有人赋字辈<br>约字辈表为:;; | 管理▼<br>Q <u>●寿</u> 字辈<br><b>青建泽</b> | <b>专相似的家</b> 谱 |            |     | _         | 先祖【3           | 长鉴】选择                   |        |   |      |
| 0    | 代数  | 有字辈人都        | 数/当代人数                      |                             | 字辈                                  | 字辈表            | 相似的家谱      |     |           |                |                         | ×      |   |      |
|      | 1   | 1/1          |                             |                             | 德(1)                                |                | 家谱夕        | •   |           | 字則             | 痣                       |        |   |      |
|      | 2   | 2/2          |                             |                             | 显(2)                                |                | 34811      |     | 2+022±28  |                | -4X                     | 日々参小山  |   |      |
|      | 3   | 2/2          |                             |                             | 明(2)                                |                | 马埠吴氏家谱     |     | :作日::/広:3 | 東日汉昭国太延1<br>正世 | ~F自兄怕笽叫佬<br><u>†</u> ?? | 迎名彰忠   |   |      |
|      |     |              |                             |                             | ,3(2)                               | 旲              | 越春秋小组成员关   | 联   | ????志?景   | 自汝绍国宏延祚        | 昌克相盛时德显                 | 包含彰忠正  |   |      |
|      | 4   | 1/1          |                             |                             | 章(1)                                |                | 蔡店吴氏家谱     |     | ????自汝    | 《绍国宏延祚昌克       | 相盛时德显名                  | 彰忠???? |   |      |
| 0    | 5   | 2/2          |                             |                             | 忠(2)                                | 马埠野            | 尾老洲王套二段(鸡弄 | 适庙) |           | 德显名            | 彰忠正                     |        |   |      |
|      | 6   | 5/5          |                             |                             | 正(5)                                |                | 分文         |     |           |                |                         |        |   |      |
|      | 7   | 0/2          |                             |                             |                                     |                |            |     | 取消        | <b>i</b>       |                         |        |   |      |

图 10. 字辈管理模块

## 3、查同源家谱

1) 如图11, 点击华谱系统首页的【系统特色】, 选择【查同源家谱】:

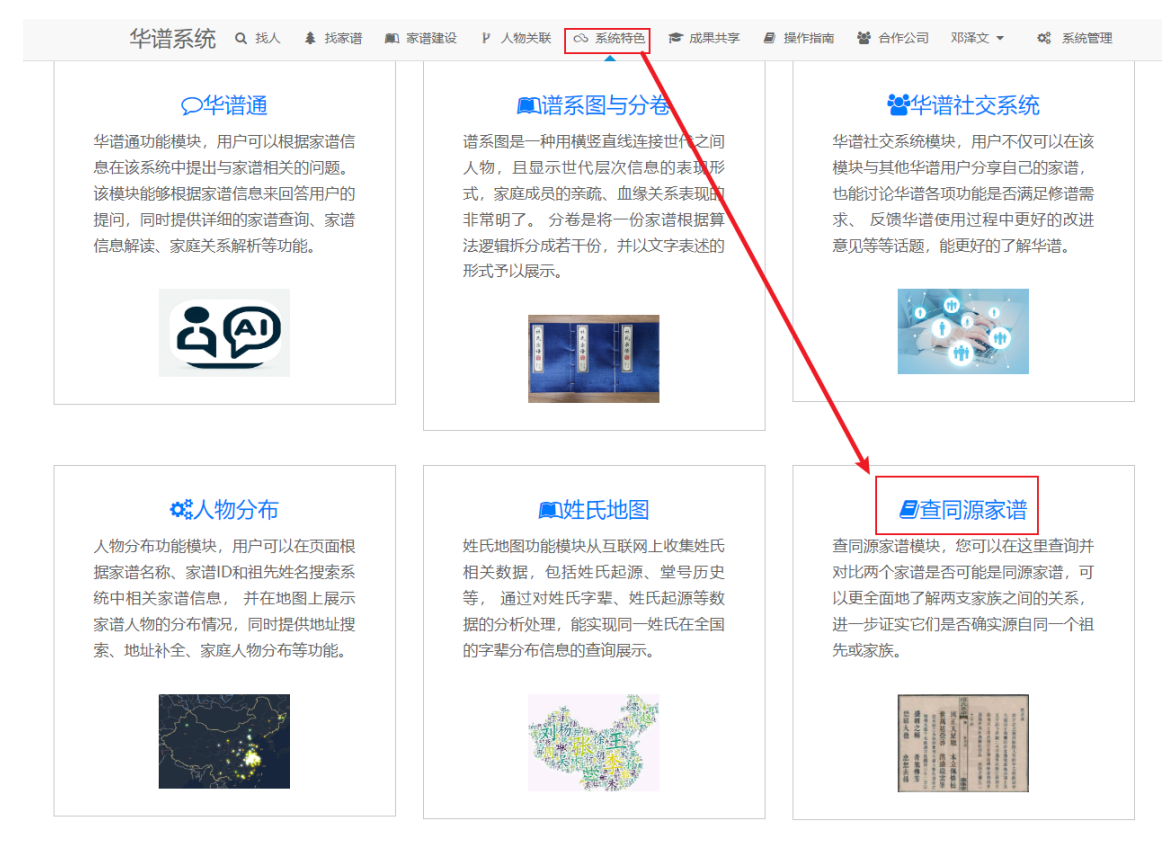

图 11. 系统特色模块

 如图12,进入查同源家谱界面,输入两个家谱名,点击【搜索一下】查看 两个家谱是否同源,其中判断是否同源的主要依据是姓氏、祖先和字辈 表:

| 输入查询家谱                                           | / 家谱1: 马埠吴氏家谱  创建人: • |                |     |     |                            |       |  |  |  |  |
|--------------------------------------------------|-----------------------|----------------|-----|-----|----------------------------|-------|--|--|--|--|
| 查问源家谱                                            |                       |                |     |     |                            |       |  |  |  |  |
| 家谱编码                                             | 姓<br>氏                | 家谱名            | 创建者 | 祖先  | 家谱字辈表                      | 人物数量  |  |  |  |  |
| 3000628                                          | 旲                     | 马埠吴氏家谱         | 吴信东 | 吴道二 | 相 志 景自汝绍国宏延祚昌克相盛时德显名彰忠正世 4 | 19636 |  |  |  |  |
| 3011139                                          | 톳                     | 吴越春秋小组成员关<br>联 | 李娇  | 吴道二 | 志 異自汝绍国宏延祚昌克相盛时德显名彰忠正 3    | 34205 |  |  |  |  |
| 两个家谱的姓氏相同,拥有相同的祖先,并且字辈表匹配度为100%,所以两个家谱有很大概率是同源家谱 |                       |                |     |     |                            |       |  |  |  |  |

图 12. 查同源家谱模块